## iCal-Kalender mit IOS abonnieren (für iPhone und iPad)

Damit unsere Vereinstermine automatisch im Kalender Deines iPhones erscheinen, musst Du unseren iCal-Kalender zu Deinen Kalendern hinzufügen. Dein Smartphone synchronisiert sich regelmäßig mit dem Online-Google-Kalender und holt sich dann so auch die Termine des SV Drosselberg 91.

Bevor Du mit der unten stehenden Anleitung beginnst, ist es empfehlenswert die folgende URL in die Zwischenablage zu kopieren.

https://calendar.google.com/calendar/ical/svdro91%40gmail.com/private-87a2ba866f2bcf75e22479dfa620b832/basic.ics

Alternativ gibt es auf unserer Seite unter Media (http://www.sv-drosselberg91.de/media.html) ein iCAL-Symbol. Einfach solange auf das Symbol klicken bis das Kontextmenü erscheint. Dann kopieren wählen.

## Anleitungen

- 1. Klicke auf das Symbol "Einstellung" auf der Hauptseite deines iPhones.
- 2. Klicke auf "Mail, Kontakte, Kalender" in der Übersicht aller Einstellungen.
- 3. Klicke auf "Account hinzufügen" und wähle "Andere" aus der Liste verschiedener Konten.
- 4. Wähle die Option "Kalenderabo hinzufügen". Sie ist als letzte aufgeführt.
- 5. Gib die vollständige Webadresse des Kalenders in die "Server"-Zeile ein. (hier einfach die Adresse aus der Zwischenablage einfügen) Klicke auf "Weiter".

https://calendar.google.com/calendar/ical/svdro91%40gmail.com/private-87a2ba866f2bcf75e22479dfa620b832/basic.ics

6. Gib Deine eigene Beschreibung des ICS Kalenders ein und klicke noch einmal auf "Weiter". Damit hast Du den Kalender auf Deinem iPhone hinzugefügt.

Die Termine werden nun automatisch in Deinen Kalender übernommen, sobald diese in den zentralen Kalender eingetragen werden.